## Verbinden met IRC via je browser

Met deze handleiding kan verbinden met ons IRC kanaal om ons vragen te kunnen stellen. De mensen met een @ teken voor hun naam zijn de administrators van het kanaal. Dit zijn de vrijwilligers van Hack in the Class. Aan hun kan je je vragen stellen.

- 1. Ga naar <u>https://kiwiirc.com/nextclient/</u>
- 2. Klik op de knop "Add a network"
- 3. Vul in het veld server "irc.smurfnet.ch" in
- 4. Check of bij "Port" het getal 6667 ingevuld staat.
- 5. Bij nickname kan je je gebruikersnaam invullen. Aan te raden is om niet je echte naam te gebruiken.
- 6. Klik linksboven in op de knop "Connect"
- 7. Als het goed is ben je nu verbonden met de Smurfnet IRC server. Nu nog in het juiste kanaal komen.
- 8. Aan de linkerzijde zie je een plus knop waarvoor staat "Join new #channel".
- 9. Klik op het plus knopje.
- 10. Vul in het channel veld in "hitc"
- 11. Druk weer op het plus knopje of op de enter toets.
- 12. Je zit nu in het kanaal! Type 'Hello World!' Gezellig!

Het IRC kanaal van Hack in the class in voor iedereen toegankelijk. Dus onthoud:

- Zeg geen dingen waar je later spijt van kan hebben. Alles wat je zegt wordt opgeslagen.
- Zeg geen dingen die naar jou herleidbaar zijn zoals adresgegevens, emailadressen, telefoonnummers en dat soort zaken.
- Wat gij niet wilt dat u geschied, doe gij ook een ander niet. Dus wees aardig voor elkaar en vloek niet.
- De vrijwilligers in het IRC kanaal hebben ook nog werk en andere zaken die je moeten doen. Het kan dus zijn dan het even duurt voordat je antwoord krijgt.